## SonicAnalyzer

```
wavePlot からの移行
```

- 1. wavePlot では次ページ以下のような Windows サウンドの設定が必要でしたが SonicAnalyzer では不要ですので、デフォルトに戻してお使いください。
- 2. 電子聴診器 JPES-01 では、RF ドングルが USB オーディオインターフェースの代わ りとして働き、アプリを制限無く使うことができます。
- 3. JPES-01 専用のライセンスファイルがありますので、SonicAnalyzer のフォルダーに 入れてください。

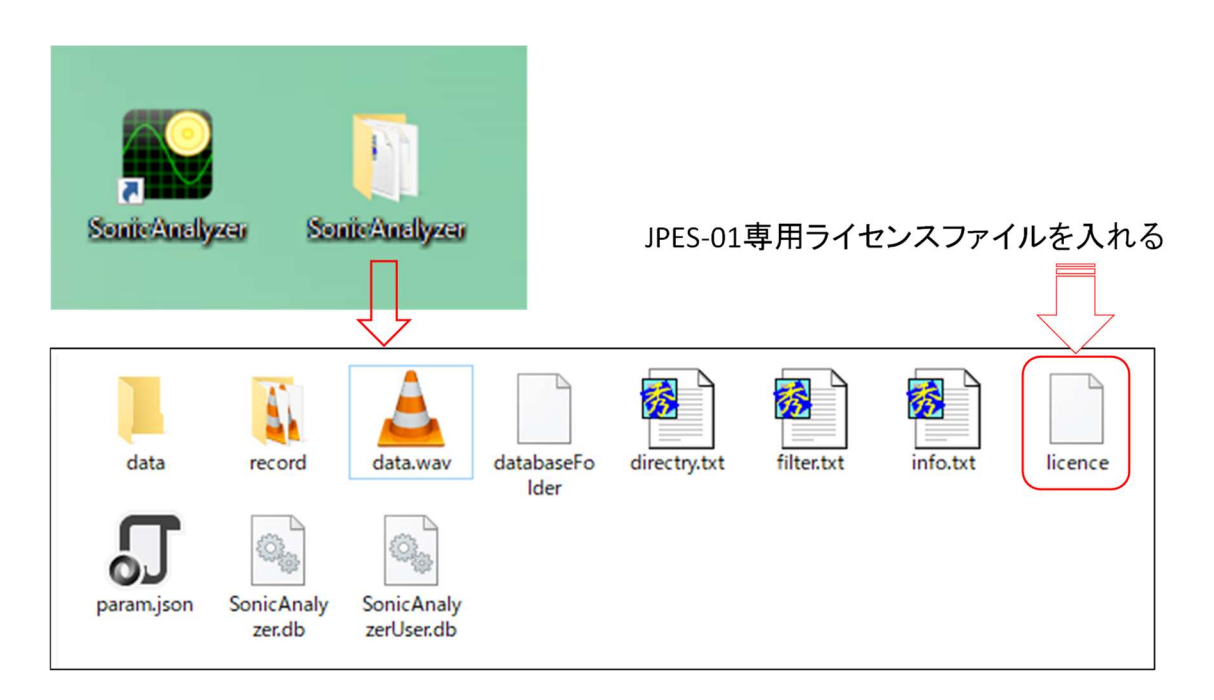

4. wavePlot のデータを読み出すには SonicAnalyzer マニュアル p.9 を参照ください。

■ WavePlot における Windows の設定

電子聴診器と PC との接続図を次に示す。

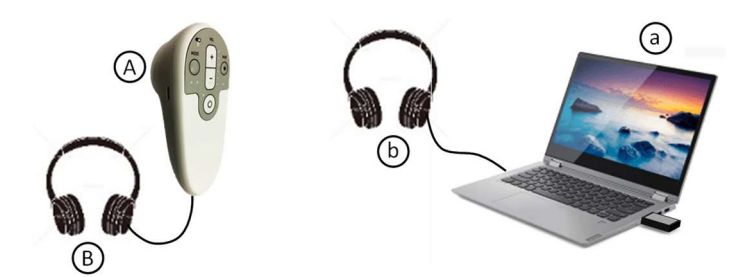

電子聴診器の音 A は電子聴診器に接続したヘッドホン B で常に聴くことができる。PC に 接続したヘッドホン b で常に聴けるようにするには次のように PC を設定する。

## [Windows10]

設定(設定→システム→サウンド)において入力を電子聴診器に設定し、デバイスのプロ パティ→追加のデバイスのプロパティ→聴くの「このデバイスを聴く」に√を入れ、「この デバイスを使用して再生する:」の欄に PC に接続したヘッドホンb を設定する。

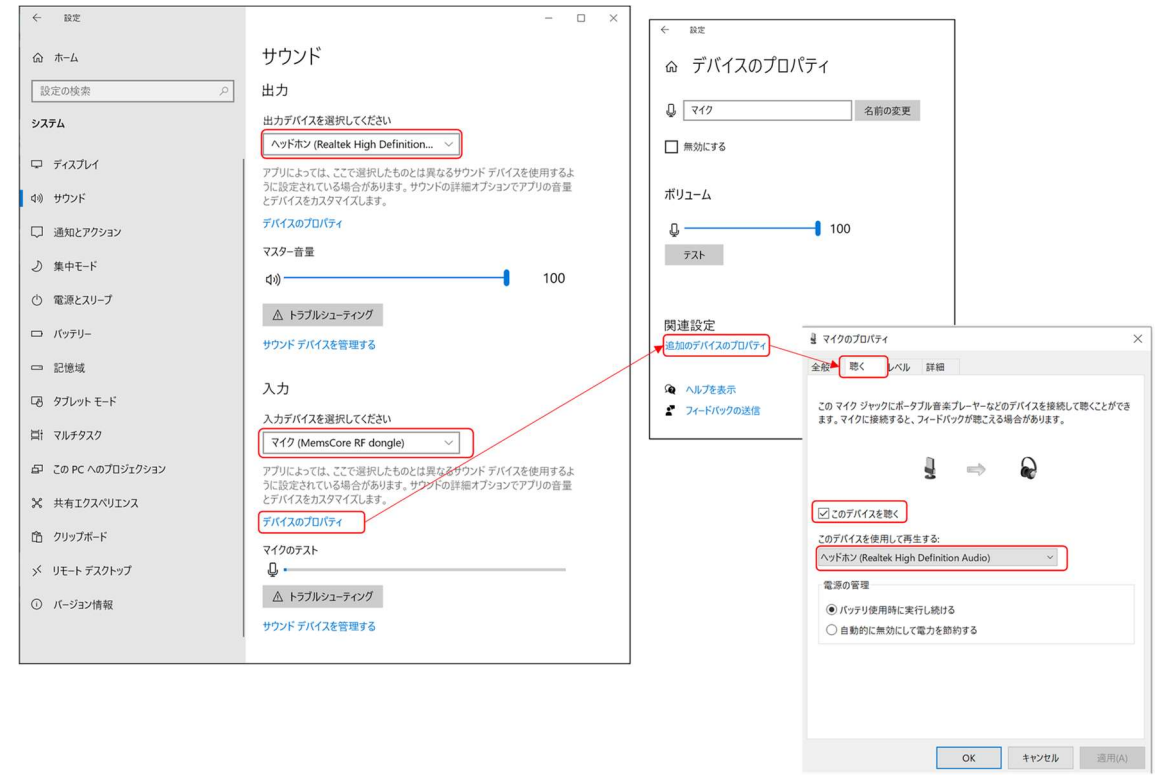

a サウンドの出力先は PC に接続したヘッドホン b あるいは電子聴診器に接続したヘッド ホン B に使用状況に応じて設定する。 [Windows11]

設定(設定→システム→サウンド)において入力を電子聴診器に設定し、サウンドの詳細 設定→録音→プロパティ→聴くの「このデバイスを聴く」に√を入れ、「このデバイスを使 用して再生する:」の欄に PC に接続したヘッドホン b を設定する。

| システム > <b>サウンド</b>                                               |               | שליט אליג אליג אליג אליג אליג אליג אליג אליג                                            |
|------------------------------------------------------------------|---------------|-----------------------------------------------------------------------------------------|
| 内蔵マイク<br>のののマリビストレビュー                                            | >             | 再生 録音 サウンド 通信                                                                           |
| Contexant ISS Audio     Microphone     Microphone     Microphone | >             | 次のオーディオ録音デバイスがインストールされています:                                                             |
| 新しい入力デバイスをペアリングする                                                | デバイスの追加       | 内蔵 ¥12<br>つ Conexant ISST Audio<br>準備完了                                                 |
| ፈ-ደሆክ                                                            | Q 100         | 外付けマ12<br>Conexant ISST Audio                                                           |
| 詳細設定                                                             |               | 接続されていません<br>ステレオミックス                                                                   |
| サウンドの一般的な問題のトラブルシューティング                                          | 出力デバイス 入力デバイス | Conexant ISST Audio<br>無効<br>Minorbase                                                  |
| すべてのサウンド デバイス                                                    | ,             | Microprone<br>MemoSore RF dongle<br>既定のデバイス                                             |
| <ul> <li>→ 音量2キサー</li> </ul>                                     |               |                                                                                         |
| -・ アプリの音量とキサー、アプリの入力および出力デバイス                                    | 2             |                                                                                         |
| サウンドの詳細設定                                                        | C             |                                                                                         |
| <ul> <li>ヘルプを表示</li> <li>アードバックの送信</li> </ul>                    |               | 構成(C) 既定値に設定(S) 👻 プロパティ(P)                                                              |
|                                                                  |               | OK キャンセル 適用(A)                                                                          |
|                                                                  |               |                                                                                         |
|                                                                  |               | al Microphoneのプロパティ<br>今会 陸く レベル 詳細                                                     |
|                                                                  |               |                                                                                         |
|                                                                  |               | この Microphone ジャックにポータフル音楽プレーヤーなどのデバイスを接続して聴くこと<br>ができます。マイクに接続すると、フィードバックが聴こえる場合があります。 |
|                                                                  |               |                                                                                         |
|                                                                  |               |                                                                                         |
|                                                                  |               | ▼ このデバイスを聴く                                                                             |
|                                                                  |               | このアバイスを使用して再生する:<br>スピーカー (Conexant ISST Audio) ~                                       |
|                                                                  |               | 電源の管理                                                                                   |
|                                                                  |               | <ul> <li>パッテリ使用時に実行し続ける</li> <li>自動的に無効にして電力を節約する</li> </ul>                            |
|                                                                  |               |                                                                                         |
|                                                                  |               |                                                                                         |
|                                                                  |               |                                                                                         |
|                                                                  |               |                                                                                         |